## **Raszter georeferálás QGIS-ben** Összeállította: dr. Siki Zoltán 2.18.3. verzióra aktualizálta: Jáky András (jakyandras@gmail.com)

Ez a leírás ahhoz nyújt segítséget, hogy szkennelt térképet vagy ortofotót hogyan tudunk koordináta helyesen beilleszteni a vektoros térinformatikai adataink mellé a QGIS programban. Tulajdonképpen ezt a koordináta helyes beillesztést jelenti a georeferálás. A georeferáláshoz olyan pontokra lesz szükségünk, melyeknek ismerjük a cél koordináta-rendszerben a koordinátáit és a raszteren is azonosíthatók.

Természetesen, ha már van georenferencia a raszterhez (GeoTif, tfw, jgw, stb.), akkor a QGIS a megfelelő helyre illeszti be azt a megnyitás után. Azonban ekkor is szükség lehet a georeferencia módosítására, ha más vetületi koordináta-rendszerben szeretnénk megjeleníteni a rasztert, habár a QGIS már raszteres adatokat is képes röptében transzformálni a vetületi rendszerek között, de ez lassú lehet..

A GDAL Georeferáló egy önálló modul, mely bekapcsolása a modulkezelő segítségével történhet, a menüből *Modulok/Modul kezelés és telepítés* paranccsal.

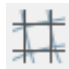

Ez a modul egy ikonnal bővíti a raszter eszközsort, de a raszter menüből is elérhető a funkció (*Raszter/Georeferáló/Georeferáló*).

A modul elindításához kattintson az ikonra vagy válassza a *Raszter/Georeferáló/Georeferáló* menüpontot. Ezután egy párbeszédablak jelenik meg, melyben kijelölheti a raszteren az ismert koordinátájú pontokat. A példában egy elforgatott szkennelt térkép georeferálását végezzük el.

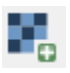

Töltsük be a georeferálandó fájlt! A raszter nyitás nyomógombbal egy fájlkiválasztó párbeszédablakot nyithat meg, mellyel egyszerűbben keresheti meg a raszteres állományt.

| 缓 Koordinátarendszer választó                                                                                                    |                                                                                                    | ?                         | ×                             |
|----------------------------------------------------------------------------------------------------|----------------------------------------------------------------------------------------------------|---------------------------|-------------------------------|
| Vetület a Raster réteghez                                                                                                    |                                                                                                    |                           |                               |
|                                                                                                    |                                                                                                    |                           |                               |
|                                                                                                    |                                                                                                    |                           |                               |
|                                                                                                    |                                                                                                    |                           |                               |
|                                                                                                    |                                                                                                    |                           |                               |
|                                                                                                    |                                                                                                    |                           |                               |
| Szűrő                                                                                                    |                                                                                                    |                           |                               |
| Korábban használt vetületek                                                                                                    |                                                                                                    |                           |                               |
| Koordinátarendszer                                                                                                    | Meghatalmazás azonosító                                                                                                    |                           |                               |
| * Generált CRS (+proi=somerc +lat 0=47 1443937222222 +lon 0                                                                                                    | USER:100002                                                                                                    |                           |                               |
| * Generált CRS (+proj=soniere +lat_o=0 +lonc=0 +alpha=0 +k=0                                                                                                    | USER:100000                                                                                                    |                           |                               |
| WGS 84                                                                                                    | EPSG:4326                                                                                                    |                           |                               |
| HD72 / EOV                                                                                                    | EPSG:23700                                                                                                    |                           |                               |
|                                                                                                    |                                                                                                    |                           |                               |
| <                                                                                                    | Elavu                                                                                                    | lt CRS-ek (               | ><br>elrejtése                |
| < Világ vetületek Koordinátarendszer                                                                                                    | Elavu Medhatalmazás azonosító                                                                                                    | lt CRS-ek (               | ><br>elrejtése                |
| < Világ vetületek Koordinátarendszer World Stereographic                                                                                                    | Elavu<br>Meghatalmazás azonosító                                                                                                    | lt CRS-ek (               | ><br>elrejtése                |
| ✓ Világ vetületek           Koordinátarendszer           World_Stereographic           ✓ Swiss. Obl. Mercotor                                                                                                    | Elavu<br>Meghatalmazás azonosító<br>EPSG:54026                                                                                                    | lt CRS-ek (               | ><br>elrejtése                |
| < Világ vetületek Koordinátarendszer World_Stereographic Swiss. Obl. Mercator Bern 1898 (Bern) / LV03C                                                                                                    | Elavu<br>Meghatalmazás azonosító<br>EPSG:54026<br>EPSG:21780                                                                                                    | lt CRS-ek e               | ><br>elrejtése                |
| < Világ vetületek Koordinátarendszer World_Stereographic Swiss. Obl. Mercator Bern 1898 (Bern) / LV03C CH1903 / LV03                                                                                                    | Elavu<br>Meghatalmazás azonosító<br>EPSG:54026<br>EPSG:21780<br>EPSG:21781                                                                                           | lt CRS-ek (               | ><br>elrejtése                |
| < Világ vetületek Koordinátarendszer World_Stereographic ✓ Swiss. Obl. Mercator Bern 1898 (Bern) / LV03C CH1903 / LV03 CH1903 / LV03C-G                                                                                                    | Meghatalmazás azonosító<br>EPSG:54026<br>EPSG:21780<br>EPSG:21781<br>EPSG:21782                                                                                      | lt CRS-ek (               | ><br>elrejtése                |
| < Tilág vetületek Koordinátarendszer World_Stereographic ✓ Swiss. Obl. Mercator Bern 1898 (Bern) / LV03C CH1903 / LV03 CH1903 / LV03C-G CH1903+ / LV95                                                                                                    | Meghatalmazás azonosító<br>EPSG:54026<br>EPSG:21780<br>EPSG:21781<br>EPSG:21782<br>EPSG:2056                                                                         | lt CRS-ek e               | ><br>elrejtése                |
| <  Vlág vetületek  Koordinátarendszer  World_Stereographic  Swiss. Obl. Mercator Bern 1898 (Bern) / LV03C CH1903 / LV03 CH1903 / LV03 CH1903 / LV03C-G CH1903 + / LV95 HD72 / EOV                                                                                                    | EPSG:21780<br>EPSG:21780<br>EPSG:21781<br>EPSG:21782<br>EPSG:2056<br>EPSG:23700                                                                                      | lt CRS-ek (               | ><br>elrejtése                |
| <ul> <li>Világ vetületek</li> <li>Koordinátarendszer<br/>World_Stereographic</li> <li>Swiss. Obl. Mercator<br/>Bern 1898 (Bern) / LV03C<br/>C H1903 / LV03<br/>C H1903 / LV03<br/>C H1903 / LV03C-G<br/>C H1903 / LV05<br/>HD72 / EOV</li> </ul>                                                                                                    | Blavu<br>Meghatalmazás azonosító<br>EPSG:54026<br>EPSG:21780<br>EPSG:21781<br>EPSG:21782<br>EPSG:2056<br>EPSG:23700                                                  | lt CRS-ek «               | ><br>elrejtése                |
| <  Vlág vetületek  Koordinátarendszer  World_Stereographic  Swiss. Obl. Mercator Bern 1898 (Bern) / LV03C CH1903 / LV03 CH1903 / LV03C-G CH1903 / LV03C-G CH1903 + / LV95 HD72 / EOV  Transviers Merceter  (                                                                                                    | Blavu<br>Meghatalmazás azonosító<br>EPSG:54026<br>EPSG:21780<br>EPSG:21781<br>EPSG:21782<br>EPSG:2056<br>EPSG:23700                                                  | lt CRS-ek «               | ><br>elrejtése                |
| <ul> <li>✓</li> <li>Vlág vetületek</li> <li>Koordinátarendszer         <ul> <li>World_Stereographic</li> <li>✓ Swiss. Obl. Mercator</li> <li>Bern 1898 (Bern) / LV03C</li> <li>CH1903 / LV03</li> <li>CH1903 / LV03C-G</li> <li>CH1903 / LV03C-G</li> <li>CH1903 / LV05-G</li> <li>CH1903 / LV05</li> <li>HD72 / EOV</li> </ul> </li> <li>✓ Tespervario Mercetor</li> <li>✓</li> </ul>                                                                                                    | EPSG:21780<br>EPSG:21780<br>EPSG:21781<br>EPSG:21782<br>EPSG:2056<br>EPSG:23700                                                                                      | lt CRS-ek «               | ><br>elrejtése                |
| <ul> <li>✓</li> <li>Vlág vetületek</li> <li>Koordinátarendszer<br/>World_Stereographic</li> <li>✓ Swiss. Obl. Mercator</li> <li>Bern 1898 (Bern) / LV03C</li> <li>CH1903 / LV03C</li> <li>CH1903 / LV03C-G</li> <li>CH1903 / LV03C-G</li> <li>CH1903 + / LV95</li> <li>HD72 / EOV</li> <li>✓ Tenerusza Marseter</li> <li>✓</li> <li>Választott vetület: HD72 / EOV</li> <li>+proj=somerc + bt_0=47.14499372222222 +lon_0=19.048571777777</li> </ul>                                                                                                    | Elavu           Meghatalmazás azonosító           EPSG:54026           EPSG:21780           EPSG:21781           EPSG:21782           EPSG:2056           EPSG:23700 | lt CRS-ek «               | ><br>elrejtése<br>>           |
| <ul> <li>✓ Vlág vetületek</li> <li>Koordinátarendszer<br/>World_Stereographic</li> <li>✓ Swiss. Obl. Mercator<br/>Bern 1898 (Bern) / LV03C</li> <li>⊂ H1903 / LV03C</li> <li>⊂ H1903 / LV03C-G</li> <li>⊂ CH1903 / LV03C-G</li> <li>⊂ CH1903 + / LV95</li> <li>HD72 / EOV</li> <li>✓ Tenerumero Morrestor</li> <li>✓</li> <li>✓ Választott vetület: HD72 / EOV</li> <li>✓ HD72 / EOV</li> <li>✓ Tenerumero Morrestor</li> <li>✓</li> </ul>                                                                                                    | Elavu<br>Meghatalmazás azonosító<br>EPSG:54026<br>EPSG:21780<br>EPSG:21781<br>EPSG:21782<br>EPSG:2056<br>EPSG:23700<br>78 +k_0=0.99993 +x_0=6500<br>Jefs             | lt CRS-ek «               | ><br>elrejtése<br>^<br>_<br>> |
| <ul> <li>✓ Vlág vetületek</li> <li>Koordinátarendszer<br/>World_Stereographic</li> <li>✓ Swiss. Obl. Mercator<br/>Bern 1898 (Bern) / LV03C</li> <li>⊂ CH1903 / LV03C</li> <li>⊂ CH1903 / LV03C-G</li> <li>⊂ CH1903 / LV05C-G</li> <li>⊂ CH1903 / LV95</li> <li>HD72 / EOV</li> <li>✓ Transcurso Mercator</li> <li>✓ Választott vetület: HD72 / EOV</li> <li>✓ Proj=somerc +lat_0=47.14439372222222 +lon_0=19.048571777777<br/>+ellps=GRS67 +towgs84=52.17,-71.82,-14.9,0,0,0,0 +units=m +no_context</li> </ul>                                                                         | Elavu<br>Meghatalmazás azonosító<br>EPSG:54026<br>EPSG:21780<br>EPSG:21781<br>EPSG:21782<br>EPSG:2056<br>EPSG:23700<br>78 +k_0=0.99993 +x_0=6500<br>lefs             | lt CRS-ek «               | ><br>elrejtése<br>><br>200000 |
| <ul> <li>✓ Vlág vetületek</li> <li>Koordinátarendszer<br/>World_Stereographic</li> <li>✓ Swiss. Obl. Mercator<br/>Bern 1898 (Bern) / LV03C</li> <li>CH1903 / LV03C</li> <li>CH1903 / LV03C-G</li> <li>CH1903 / LV03C-G</li> <li>CH1903 / LV05C-G</li> <li>CH1903 / LV05C-G</li> <li>CH1903 / LV05C-G</li> <li>Valasztott vetület: HD72 / EOV</li> <li>✓ Transvara Marsatar</li> <li>✓ Választott vetület: HD72 / EOV</li> <li>+proj=somerc +lat_0=47.14439372222222 +lon_0=19.048571777777</li> <li>+ellps=GRS67 +towgs84=52.17,-71.82,-14.9,0,0,0,0 +units=m +no_composite</li> </ul> | Elavu<br>Meghatalmazás azonosító<br>EPSG:54026<br>EPSG:21780<br>EPSG:21781<br>EPSG:2056<br>EPSG:23700<br>78 +k_0=0.99993 +x_0=6500<br>lefs                           | lt CRS-ek «<br>000 +y_0=2 | ><br>elrejtése<br>><br>200000 |

A felugró *Koordinátarendszer választó* párbeszédablakban adjuk meg a használni kívánt vetületet! Ezután ismét a *Georeferáló* párbeszédablak fogad minket, megjelenítve az imént betöltött képfájlt.

A Georeferáló párbeszédablak három részre osztható. Felül egy eszköztár található, ami a Raszter nyitás parancson kívül a Transzformáció beállításaihoz és indításához, valamint az ismert koordinátájú pontok betöltéséhez, kijelöléséhez, törléséhez és a raszterkép nagyításához, eltolásához szükséges eszközöket tartalmazza. A funkciójuk balról-jobbra: raszter nyitás, georeferálás indítása, GDAL szkript generálás, GCP pontok beöltése, GCP pontok mentése másként, transzformáció beállítások, új referencia pont kijelölése, referencia pont törlése, GCP pont mozgatása, eltolás, ablakos nagyítás, kicsinyítés, nagyítás a teljes raszterre. Középen a raszteres állomány vagy annak részlete jelenik meg. Alul a GCP tábla található, ahol az ismert koordinátájú pontok fognak megjelenni.

**Tipp:** A párbeszédablak mérete módosítható, a keret húzásával megnövelheti az ablak méretét és így nagyobb részletet láthat a raszterből.

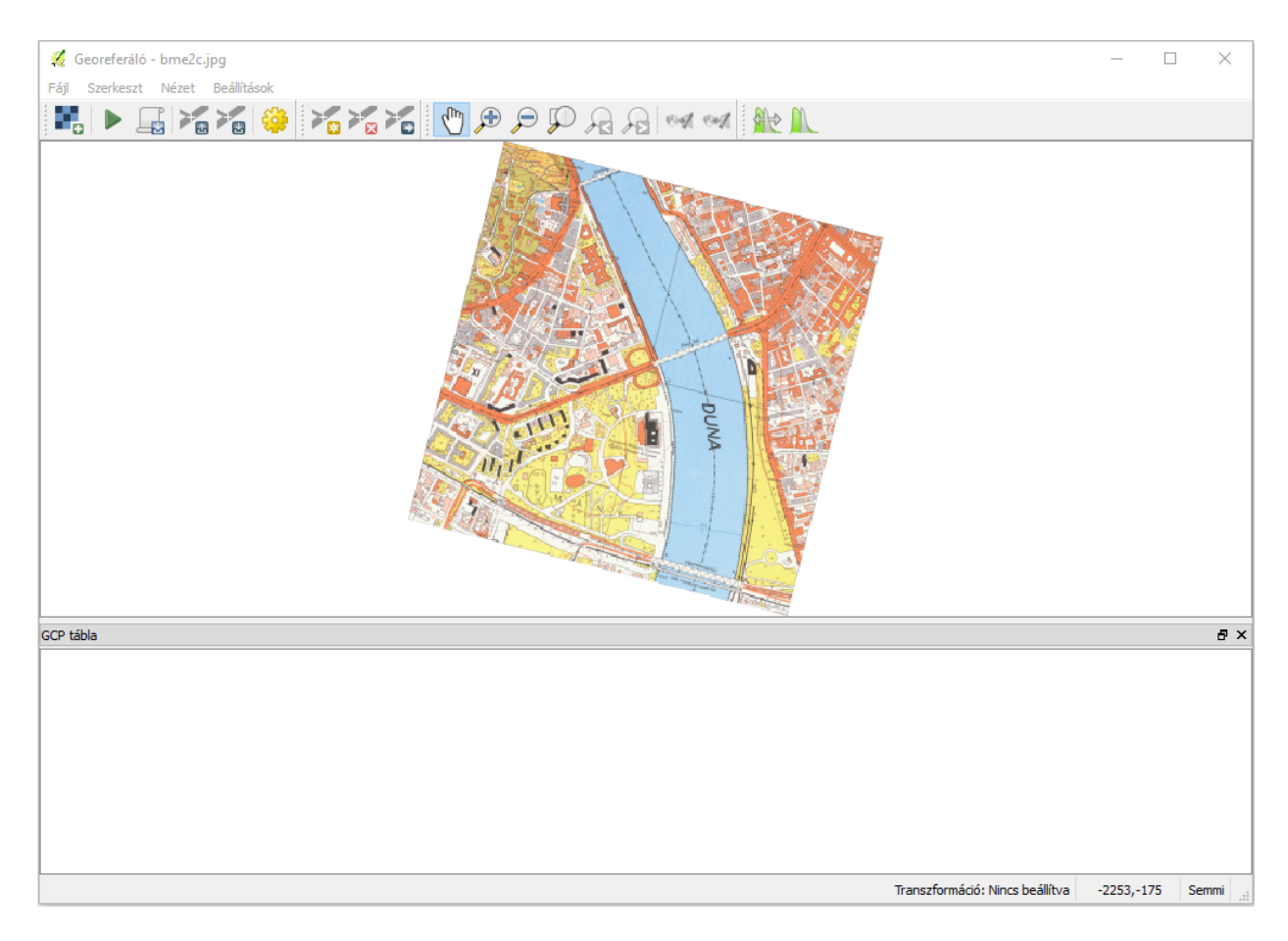

Az egyes ismert koordinátájú pontok raszteren történő kijelöléséhez nagyítson rá a megfelelő részletre, hogy pontosabban tudja kijelölni a pontot.

A *Pont hozzáadás* eszközzel tud újabb referencia pontot létrehozni. Kattintson az eszközzel a szkennelt térképre a megfelelő helyen.

Ezután az Add meg a térkép koordinátákat párbeszédablak jelenik meg.

| 🔏 Add meg a térkép koordinátákat                                                                                                    | ?                                             | $\times$                          |
|----------------------------------------------------------------------------------------------------|-----------------------------------------------|-----------------------------------|
| Enter X and Y coordinates (DMS ( <i>dd mm ss.ss</i> ), DD ( <i>dd.dd</i> ) or projected coordinat<br>which correspond with the selected point on the image. Alternatively, click the but<br>pencil and then click a corresponding point on map canvas of QGIS to fill in coordin<br>point. | es ( <i>mmmn</i><br>ton with io<br>ates of th | <i>n.mm</i> ))<br>con of a<br>nat |
| X / Kelet Y / Észak                                                                                                    |                                               |                                   |
|                                                                                                    |                                               |                                   |
|                                                                                                    |                                               |                                   |
|                                                                                                    |                                               |                                   |
| OK 🖉 A térkép vászonról                                                                                                    | Még                                           | sem                               |

A pontok vetületi koordinátáinak megadására két lehetősége van:

- 1. Az x és y mezők manuális kitöltése
- 2. *A térkép vászonról* nyomógomb megnyomása után a betöltött rétegek segítségével grafikusan adhatja meg a pont koordinátáit, akár a tárgyraszter használatával

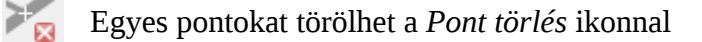

A térképen található kilométer-hálózat pontjait használjuk fel a transzformáció során. Az alébbi kéről leovashatók az EOV koordináták. A kijelölt pontok és azokhoz rendelt vetületi koordináták a *Georeferáló* ablak alsó részén, a *GCP táblán* jelennek meg. Ezeket szövegfájlba menthetjük és később visszatölthetjük a

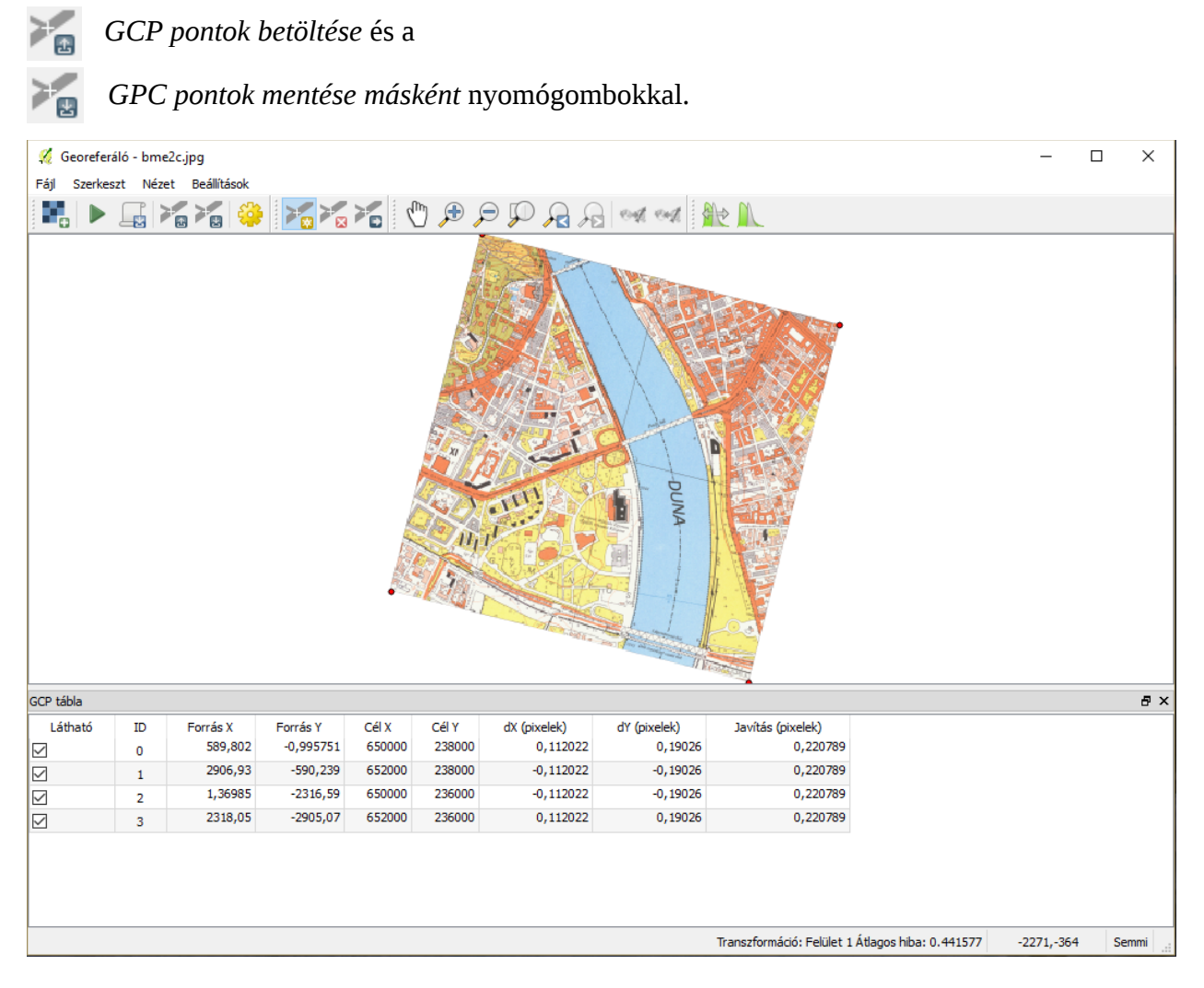

Ezután a *Transzformáció beállítások* ikonra kattintva, a felugró **Transzformáció** *beállítások* ablakban adjuk meg a használni kívánt transzformáció típusát.

| 🚀 Transzformáció beállítások    |                                                  |                           | ?       | ×  |  |  |  |  |  |
|---------------------------------|--------------------------------------------------|---------------------------|---------|----|--|--|--|--|--|
| Transzformáció paraméterek      |                                                  |                           |         |    |  |  |  |  |  |
| Transzformáció típus            |                                                  | Polinom 1                 |         | •  |  |  |  |  |  |
| Újramintavételezési módszer     |                                                  | Legközelebbi szomszéd 🔹 🔻 |         |    |  |  |  |  |  |
| Cél SRS                         |                                                  | Kiválasztott CRS (EPSG:2  | 3700, 🔻 | -  |  |  |  |  |  |
| Output beállítások              |                                                  |                           |         |    |  |  |  |  |  |
| Output raszter                  |                                                  |                           |         |    |  |  |  |  |  |
| Tömörítés None                  |                                                  |                           |         | •  |  |  |  |  |  |
| Csak világ fájl létrehozás (lin | eáris tran                                       | iszformáció)              |         |    |  |  |  |  |  |
| Használj 0-t az átláthatósági   | Használj 0-t az átláthatósághoz amikor szükséges |                           |         |    |  |  |  |  |  |
| Cél felbontás beállítás         |                                                  |                           |         |    |  |  |  |  |  |
| Vízszintes                      |                                                  | 1,00000                   |         | *  |  |  |  |  |  |
| Függőleges                      |                                                  | -1,00000                  |         | *  |  |  |  |  |  |
| Jelentések                      |                                                  |                           |         |    |  |  |  |  |  |
| PDF térkép generálás            |                                                  |                           |         |    |  |  |  |  |  |
| PDF jelentés generálás          |                                                  |                           |         |    |  |  |  |  |  |
|                                 |                                                  |                           |         |    |  |  |  |  |  |
| ✓ Toltsd be a QGIS-be, ha kesz  |                                                  |                           |         |    |  |  |  |  |  |
|                                 |                                                  |                           |         |    |  |  |  |  |  |
|                                 |                                                  |                           |         |    |  |  |  |  |  |
|                                 |                                                  |                           |         |    |  |  |  |  |  |
|                                 | _                                                |                           |         |    |  |  |  |  |  |
|                                 |                                                  | OK Mégsem                 | Súg     | JO |  |  |  |  |  |

A transzformáció típusa hatféle lehet:

- lineáris, nem módosítja a rasztert!! csak eltolás és méretarány állítás a georeferencia fájlban
- Helmert, legalább 2 pont szükséges
- Polinom 1 (Affin), legalább 3 pont szükséges
- Polinom 2 (másodfokú), legalább 6 pont szükséges
- Polinom 3 (harmadfokú), legalább 10 pont szükséges
- Vékony lemez spline
- Projektív

Általában szkennelt térképek esetén az affin transzformációt célszerű használni.

A transzformáció típusának kiválasztása, és az *Output raszter* nevének és helyének megadása után nyomja meg az **OK** gombot.

Ezután a Georferáló ablakban nyomja meg a Georeferálás indítása gombot!

Az újramintavételezési módszer kiválasztásánál orthofotokhoz, színátmeneteket tartalmazó térképi anyagokhoz a köbös (harmadfokú), kevés színt tartalmazó térképekhez a legközelebbi szomszéd módszer javasolt (mint például a példánkban).

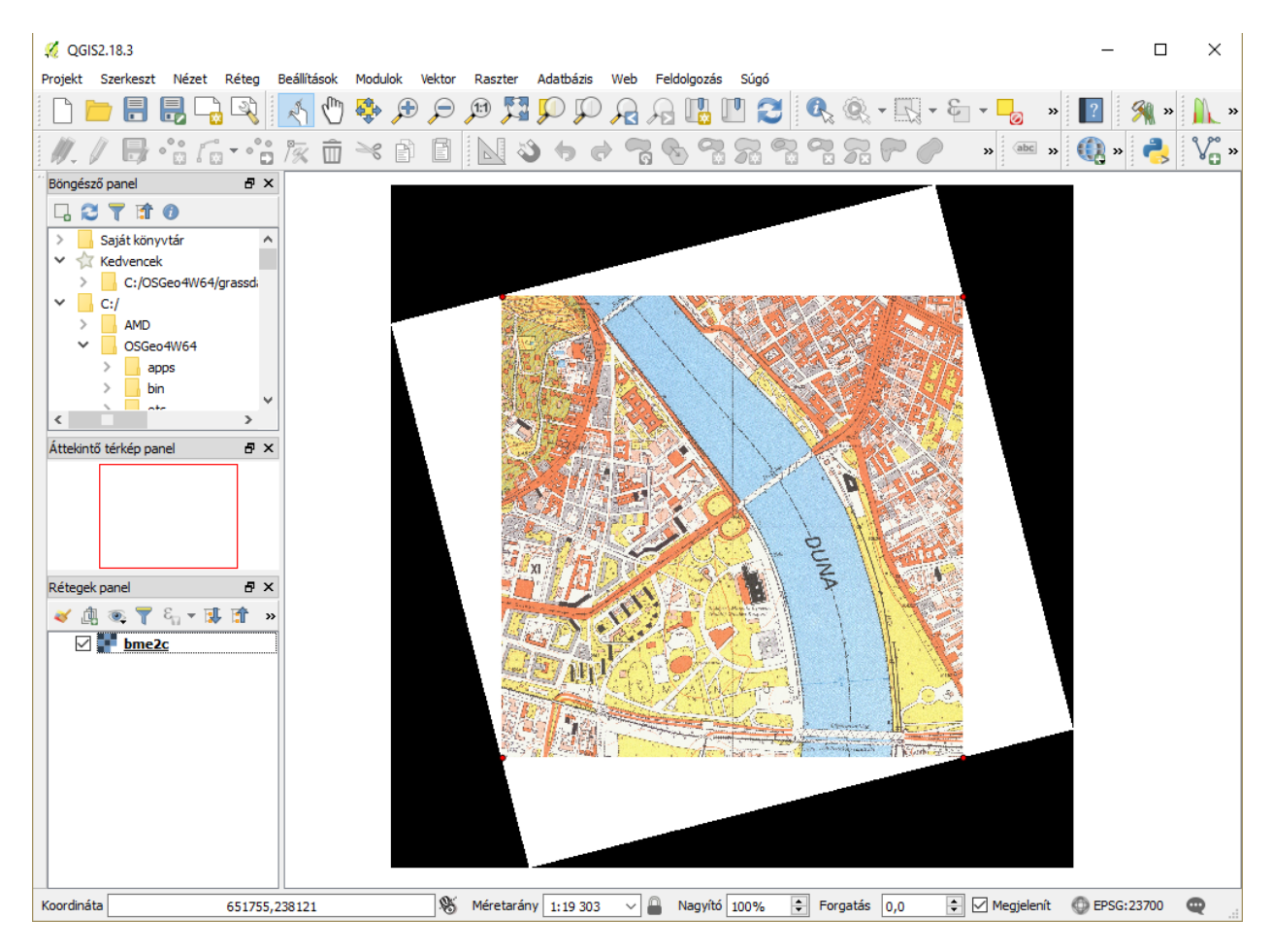

A transzformáció eredménye QGIS-be betöltve. A fekete részek a raszter határán azért jöttek létre, mert a QGIS az elforgatás után a koordinátatengelyekkel párhuzamos befoglaló téglalapra terjeszti ki a raszterünket. A fekete részt átlátszóvá tehetjük, ha a transzformáció paraméterei között, a *Használj 0-átaz átláthatósághoz, amikor szükséges* opciót bekapcsolja, de ettől a raszter mérete nem változik. A fenti esetben célszerű a raszter hasznos részét kivágni a *Raszter* menü *Kivonat/Vágó* menüpontjával.